## Archibus Workplace Mobile App

Installation Help Guide

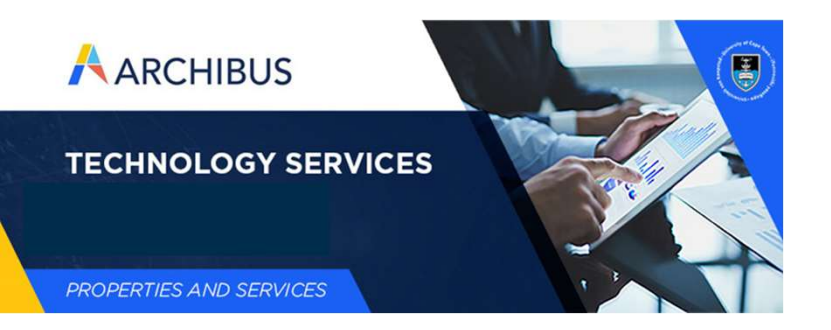

July 2023

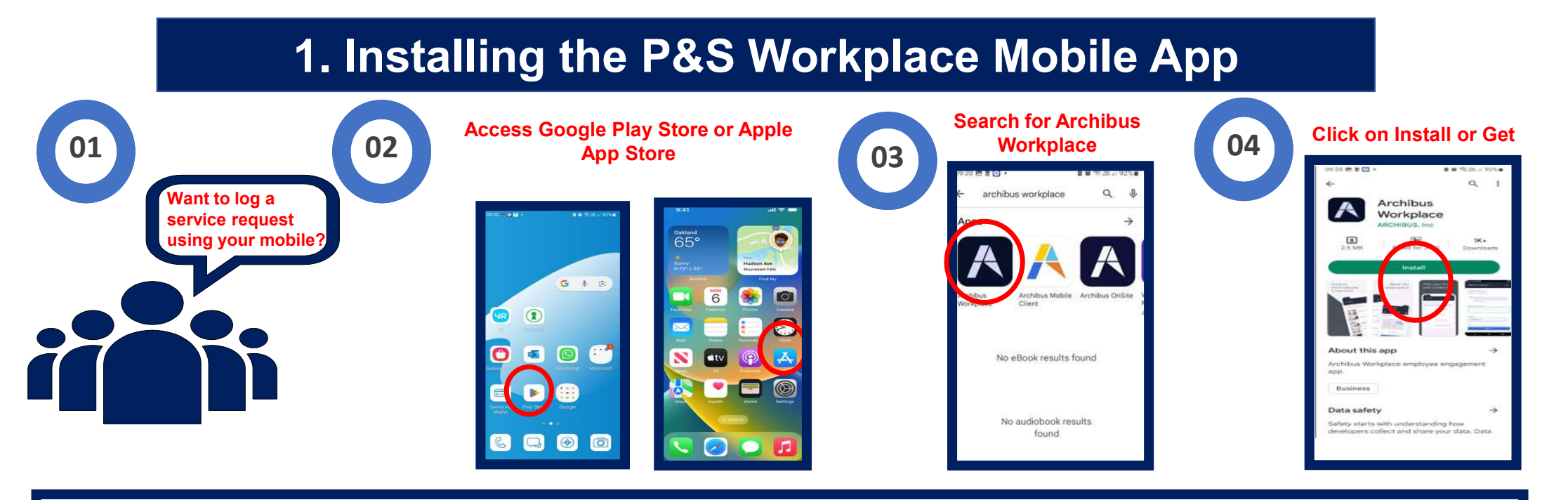

## The Mobile App is Installed and ready for the next step

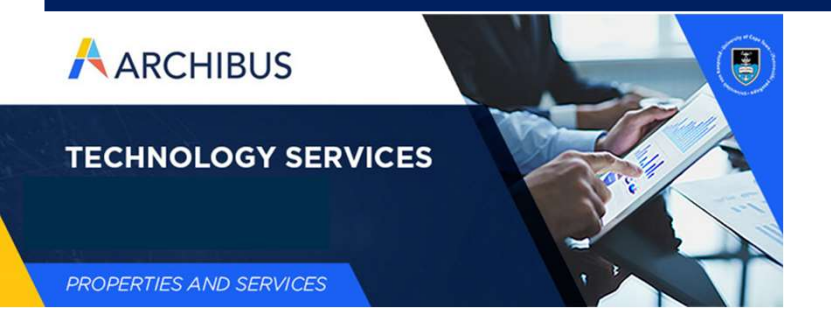

July 2023

## **2.** Setting permissions to use the Camera (Android Phones)

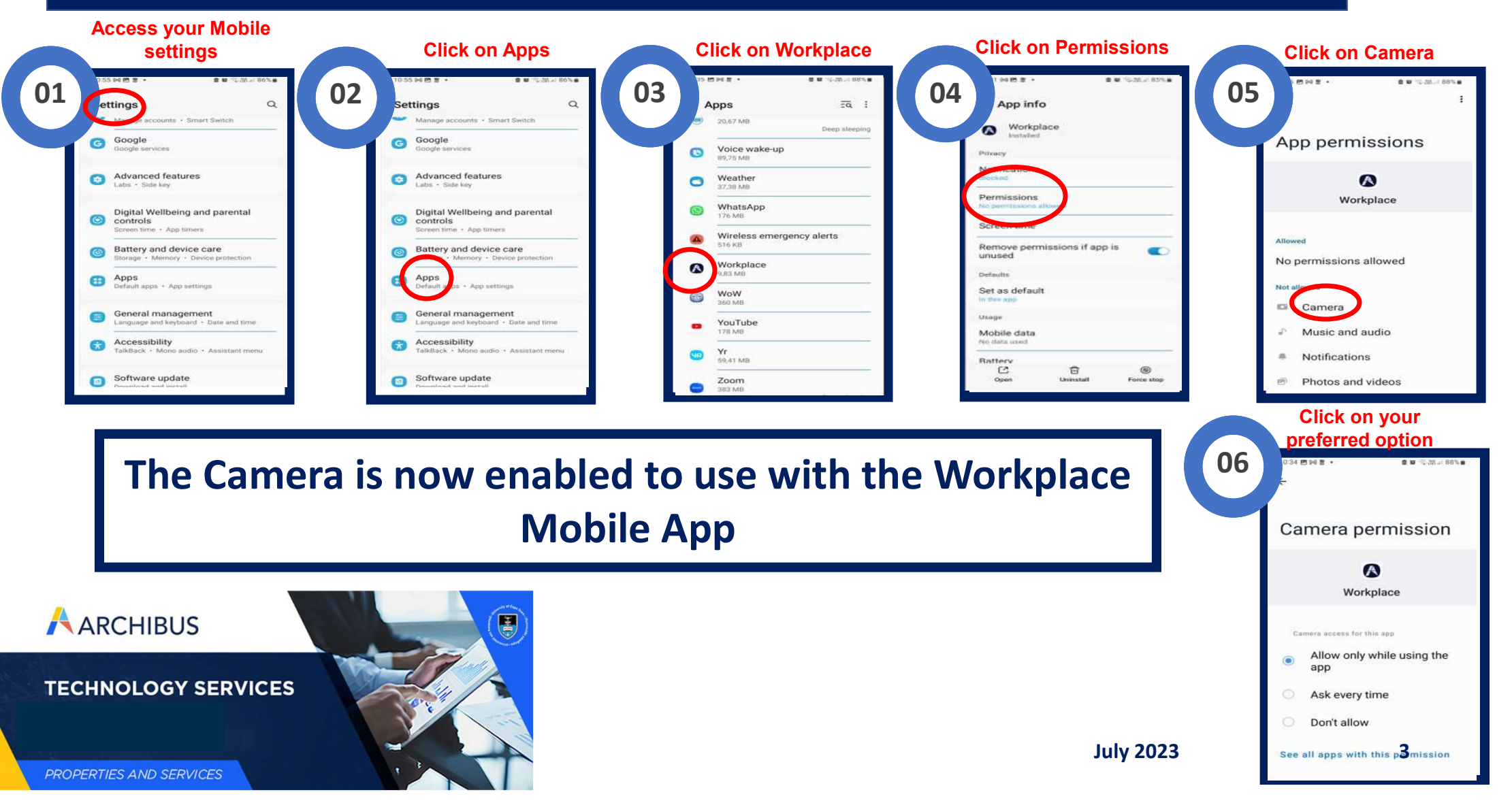

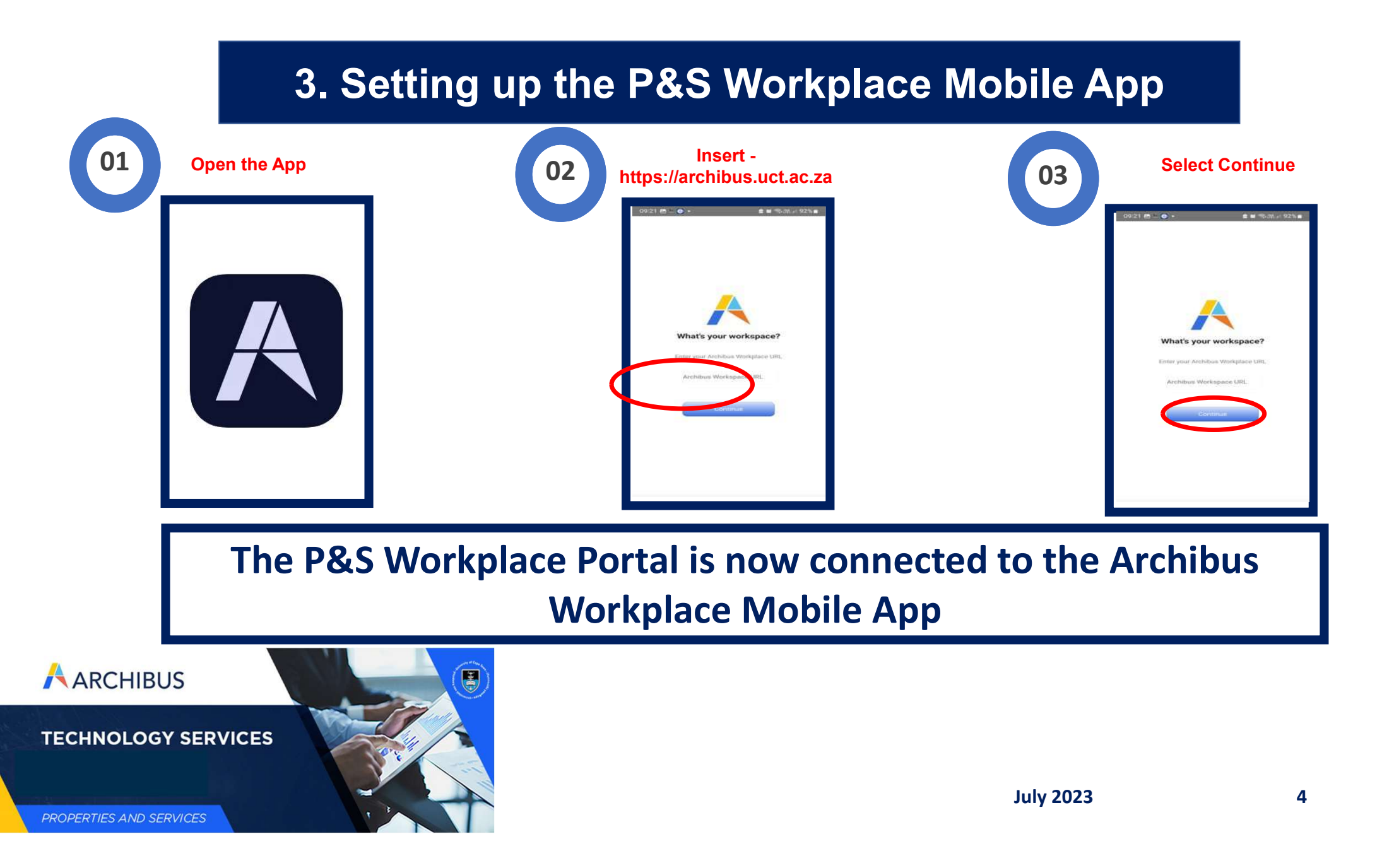

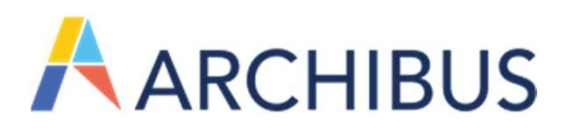

4. Logging into the P&S Workplace Mobile App

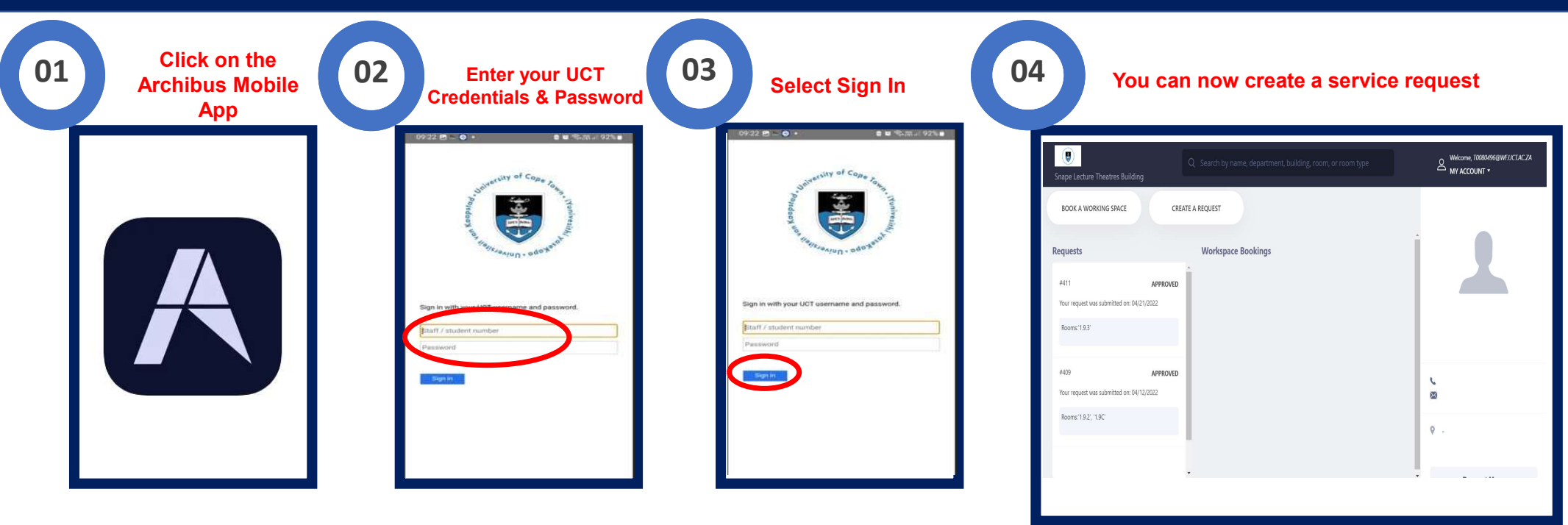

Archibus Workplace Mobile App Can be accessed anytime/anywhere to log service requests